管理画面操作マニュアル「RDF 語彙」

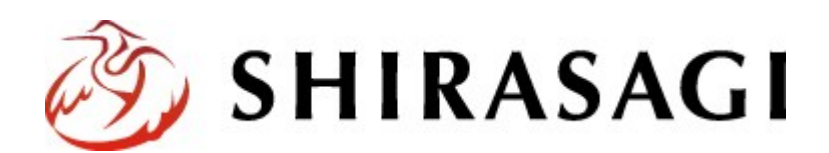

# 目次

| <ul> <li>2 RDF 語彙の作成</li></ul> | 1 | 作業画面への移動  | .2 |
|--------------------------------|---|-----------|----|
|                                | 2 | RDF 語彙の作成 | .3 |
|                                | 3 |           | .6 |

# 1 作業画面への移動

 1.1 ユーザーID またはメールアドレス、パス ワードを入力後「ログイン」をクリック します。

アカウントについての詳細は、管理者に お問い合わせください。

| SHIRASAGI                |            |  |  |
|--------------------------|------------|--|--|
| ログイン<br>ユーザーIDまたはメールアドレス | ver. 0.8.0 |  |  |
| パスワード                    |            |  |  |
| ログイン                     |            |  |  |

1.2 サイト「オープンデータサンプル」ます。

| SHIRASAGI               |                                                    | サイト管理者 | ログアウト |
|-------------------------|----------------------------------------------------|--------|-------|
| SNS                     | # <b>4</b> 5                                       |        |       |
| プロフィール<br>ファイル<br>アカウント | オープンデータサンプル<br>http://opendata.demo.ss-proj.org/ ロ |        |       |

1.3 「RDF 語彙」を選択します。

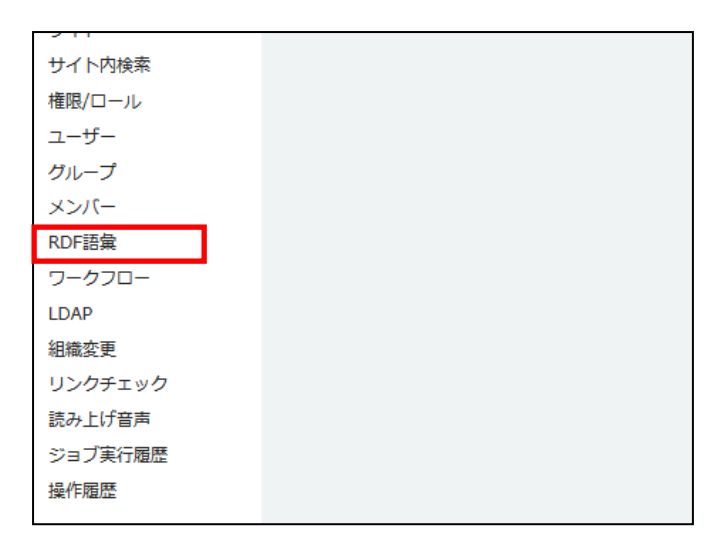

### 2 RDF 語彙の作成

2.1 「新規作成」をクリックします。

| SHIRASAGI   | オープンデータサンプル  |                          |
|-------------|--------------|--------------------------|
| 🕒 🗈 オープンデータ | サ··· ▶ RDF語彙 |                          |
| メインメニュー     | 新規作成         |                          |
| 🖻 コンテンツ     | インポート        |                          |
| フォルダー       |              | 夕东                       |
| 🖹 固定ページ     |              | 12174                    |
|             |              | 共通語彙基盤コア語彙               |
| 🗋 レイアウト     |              | DCMI Metadata Terms - o  |
| Ⅲ フォルダー書き出し |              | Dublin Core Metadata Ele |
| III ページ書き出し |              | DCMI Type Vocabulary     |
|             |              | XSD Namespace Docume     |
|             |              |                          |

### 2.2 必要事項を記入してください。

- (ア) プレフィックス
   プレフィックスを入力します。RDF
   変換した際に TTL ファイルで用い
   られるプレフィックスです。
- (イ) URI
   この語彙を一意に識別する URI を
   入力します。RDF 変換した際に
   TTL ファイルで用いられる URI で
   す。
- (ウ)並び順
   語彙の管理画面での並び順を設定します。
   数字が小さいほど一覧ページの上位にリンクが表示されます。
- (エ)名称(日本語) 日本語名称を入力します。
- (オ)名称(英語) 英語名称を入力します。
- (カ)作成者(日本語)作成者を日本語で入力します。
- (キ)作成者(英語)作成者を英語で入力します。
- (ク) ホームページ 作成者のホームページを入力します。

| (7)                         |
|-----------------------------|
| (イ)                         |
| <ul><li>(ウ) 100 ÷</li></ul> |
| (I)                         |
| (4)                         |
| (رج)                        |
| (‡)                         |
| (ク)                         |
| (ケ)                         |
| (⊐)                         |
| (+)                         |
|                             |
|                             |
| (\$)                        |
|                             |
| ь.<br>                      |
| 保存 キャンセル                    |
|                             |

3

- (ケ) ライセンス
  語彙のライセンスを入力します。
  (コ) バージョン
  - 語彙のバージョンを入力します。
- (サ)日時語彙の出版日を入力します。(シ)説明
  - 語彙の説明を入力します。
- 2.3 「保存」もしくは「キャンセル」をクリックすると語彙詳細画面に移動します。

| SHIRASAGI    | オープンデータ     | サンプル         |          |                                   | 政策課 |
|--------------|-------------|--------------|----------|-----------------------------------|-----|
| ← 🛅 オープンデータ  | サ··· ▶ RDF語 | 魚▶ 共通1       | 語彙基盤コア語彙 |                                   |     |
| RDF語彙        | 編集する        | ( <b>7</b> ) | プレフィックス  | ic                                |     |
| 語彙情報         | 削除する        | (1)          | URI      | http://imi.ipa.go.ip/ns/core/rdf# |     |
| クラス<br>プロパティ | 一覧へ戻る       | (ウ)          | 並び順      | 1000                              |     |
| メインメニュー      |             |              | 名称(日本語)  | 共通語彙基盤コア語彙                        |     |
|              |             |              | 24/213)  | IMI Core Vershulary               |     |

(ア) 編集する

語彙の編集画面に移動します。

(イ) 削除する

語彙を削除します。

※遷移後の画面で削除をクリックするとデータが完全に削除されます。

| SHIRASAGI   | オープンデータサンプル       |           |                                  | 政策課   | サイト管理 |
|-------------|-------------------|-----------|----------------------------------|-------|-------|
| ← 🗈 オープンデータ | サー・ ▶ RDF語彙 ▶ 共通】 | 音彙基盤コア語彙  |                                  |       |       |
| RDF語彙       | 詳細へ戻る             | 削除してよろしい" | ですか ?                            |       |       |
| 語彙情報        | 一覧へ戻る             | URI       | http://imi.ipa.go.ip/ns/core/rdf |       |       |
| クラス         |                   |           |                                  |       |       |
| プロパティ       |                   | 名称(日本語)   | 共通語彙基盤コア語彙                       |       |       |
| メインメニュー     |                   | 名称(英語)    | IMI Core Vocabulary              |       |       |
| ロンテンツ       |                   |           |                                  |       |       |
| フォルダー       |                   |           | 的除                               | キャンセル |       |
| 同国家ページ      |                   |           |                                  |       |       |

#### (ウ) 一覧へ戻る

### 語彙の一覧画面へ戻ります。

| メインメニュー     | 新規作成  | 検索                                              |      |
|-------------|-------|-------------------------------------------------|------|
| 🖻 コンテンツ     | ∠\#_k |                                                 |      |
| □ フォルダー     |       | 名称                                              | 所有者  |
| 🗄 固定ページ     |       |                                                 |      |
| 🗅 パーツ       |       | 共通語彙基盤コア語彙, Version 2.2                         | 共通語彙 |
| 🖞 レイアウト     |       | DCMI Metadata Terms - other, Version 2012/06/14 | 共通語彙 |
| Ⅲ フォルダー書き出し |       | Dublin Core Metadata Element Set, Version 1.1   | 共通語彙 |
| Ⅲ ページ書き出し   |       | DCMI Type Vocabulary, Version 2002/07/13        | 共通語彙 |
|             |       | XSD Namespace Document, Version 2001            | 共通語彙 |

語彙一覧画面で、対象語彙の行の名称以 外の場所を左クリックすることで、詳細 画面と同様のメニューを表示することが できます。

| 名称                                     | 所有者       | 更新日時       |
|----------------------------------------|-----------|------------|
| 共通語彙基盤コア語彙, Version 2.2                | 共通講會      | 2015/06/01 |
| DCMI Metadata Terms - other, Version … | 詳細を見る     | 2015/06/01 |
| Dublin Core Metadata Element Set, Ver… | 編集する      | 2015/04/27 |
| DCMI Type Vocabulary, Version 2002/0…  | 副除する      | 2015/06/01 |
| XSD Namespace Document, Version 20     | 2 VAE+D m | 2015/06/01 |
|                                        |           |            |

# 3 語彙のインポート

#### 3.1 語彙一覧画面で「インポート」をクリックします。

| SHIRASAGI   | オープンデータサンプル  |   |                           |
|-------------|--------------|---|---------------------------|
| 🗧 🖻 オープンデータ | サ··· ▶ RDF語彙 |   |                           |
| メインメニュー     | 新規作成         |   |                           |
| 🗈 コンテンツ     | 1            | 1 |                           |
| フォルダー       | 12/1-1       | _ | AT SH                     |
| ₿ 固定ページ     |              |   | 百帅                        |
| □ パーツ       |              |   | 共通語彙基盤コア語彙                |
| 🗈 レイアウト     |              |   | DCMI Metadata Terms - o   |
| Ⅲ フォルダー書き出し |              |   | Dublin Core Metadata Eler |
| III ページ書き出し |              |   | DCMI Type Vocabulary      |
|             |              |   | XSD Namespace Docume      |

- 3.2 必要事項を入力します。
  - (ア) プレフィックス
     プレフィックスを入力します。RDF 変換した際に TTL ファイルで用いられる
     プレフィックスです。
  - (イ) 並び順

語彙の管理画面での並び順を設定しま す。

数字が小さいほど一覧ページの上位にリンクが表示されます。

- (ウ)所有者 所有者を「共通語彙」「ユーザー語彙」から選択します。
- (エ) ファイル ファイルを選択します。

3.3 「インポート」もしくは「キャンセル」をクリックすると語彙詳細画面に移動します。

| プレフィックス 😮 | (7)                     |
|-----------|-------------------------|
| 並び順 😮     | (1)                     |
| 所有者       | (ウ)<br>共通語彙 ~           |
| ファイル      | (工) 参照… ファイルが選択されていません。 |
|           | インボートキャンセル              |